# いちのみや市民活動情報サイト

https://www.138npo.org/info/

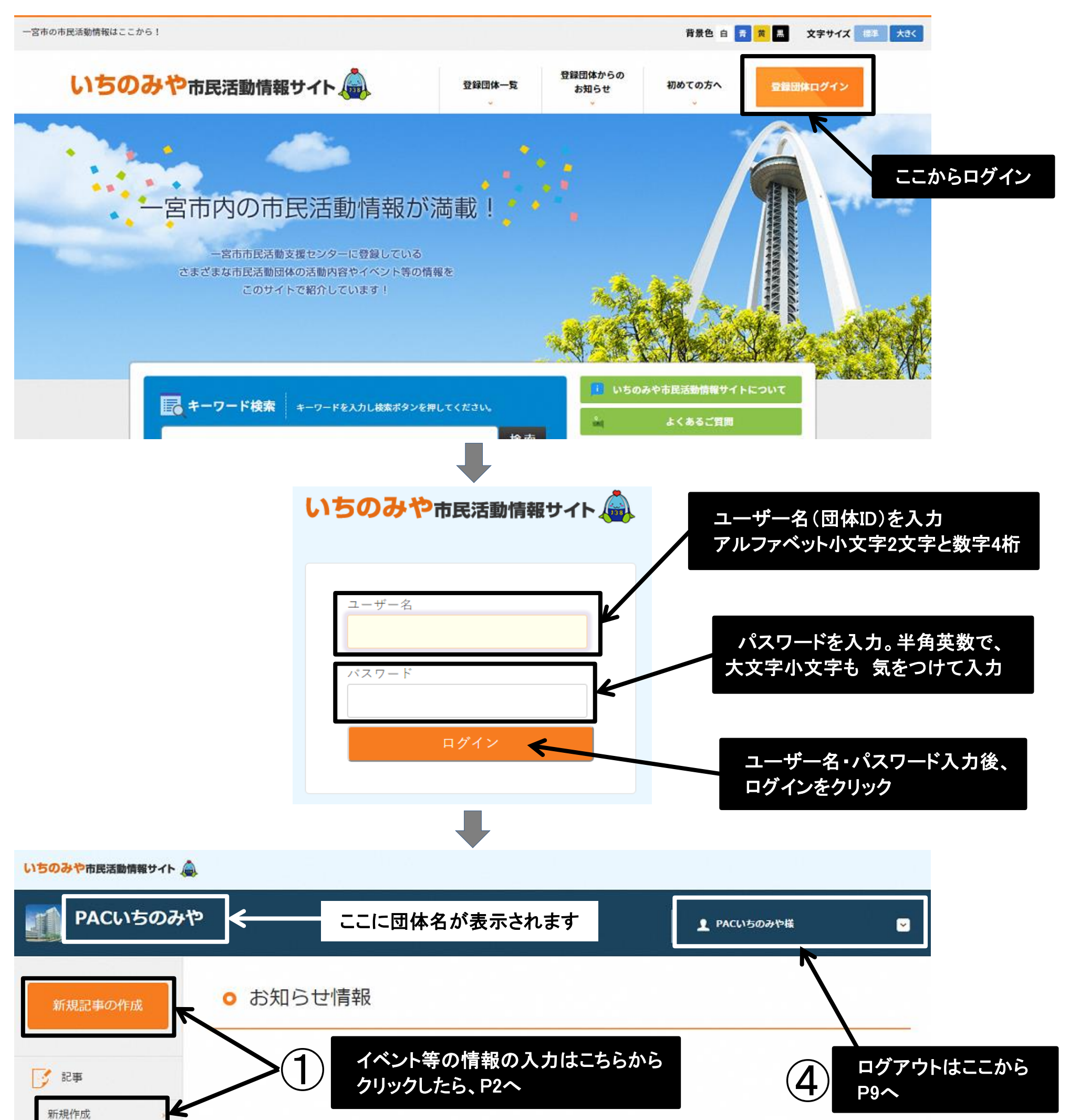

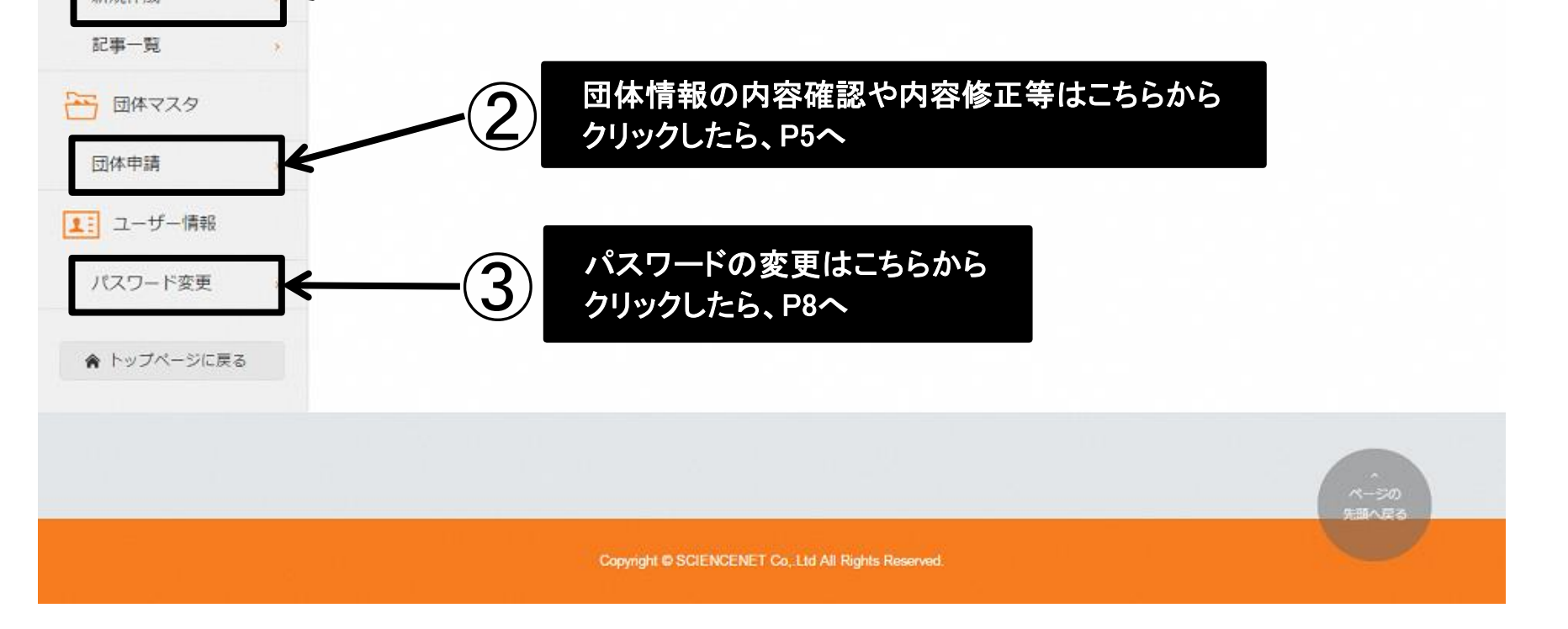

# ① イベント等情報の入力

| いちのみや市民活動情報サイト                |                             |                                   |             |              |              |       |           |   |
|-------------------------------|-----------------------------|-----------------------------------|-------------|--------------|--------------|-------|-----------|---|
| PACいちのみや                      |                             |                                   | L PACいちのみや様 |              |              |       |           |   |
| 新規記事の作成                       | ○ 記事申請                      |                                   |             |              |              |       |           |   |
| 記事                            | 団体ID                        | 0196                              |             |              |              |       |           |   |
| 新規作成                          | タイトル<br>参知明日                |                                   |             |              |              |       |           |   |
| 記事一覧                          |                             |                                   |             |              |              |       |           |   |
|                               |                             |                                   |             |              |              |       |           |   |
| 2017年14月 う                    | コメント<br>000文字以内             |                                   |             |              |              |       |           |   |
| お知らせ登録                        | 必須項目                        |                                   |             |              |              |       |           |   |
| ♠ トップページに戻る                   |                             |                                   |             |              |              |       |           |   |
|                               | 支援制度対象事業                    | □ 支援制度対象事業                        |             | *            |              |       |           |   |
|                               | 公開処理                        | <ul> <li>●承認待ち</li> </ul>         |             |              |              |       |           |   |
|                               | Theory                      | ●画像を選択 ファイルを選択 選択されていません          |             |              |              |       |           |   |
|                               | 画像1の選択                      | ◎ 画像を削除                           |             |              |              |       |           |   |
|                               | 画像2の選択                      | ●画像を選択 ファイルを選択 選択されていません          |             |              |              |       |           |   |
|                               |                             | ◎ 画像を削除                           |             |              |              |       |           |   |
|                               | <u></u> 新                   | PACいちのみや<br><sub>規記事の作成</sub> ・ こ | 事申請         |              |              |       | PACいちのみや様 |   |
|                               |                             | 団体ID                              | 01          | 96           |              |       |           |   |
| タイトルとコメ<br>コメントの文字            | ントを入力。<br>字数上限は             | 。<br>1000文字<br>タイトル<br>多パトル       | 7           | ドランティア募集     |              |       |           |   |
| 情報サイトトッ<br>日付/タイト/            | ップページの<br>ル/【団体4            | の新着には、<br>名】と表示                   | 3           | 舌動に関わってくれ    | いるボランティアを募集し | ています。 |           |   |
| ※URLの記載<br>の表示は「リン<br>わり、クリック | ばがある場合<br>ンク」というご<br>すると別ウ・ | る、サイト上<br>文字に入替<br>ィンドウで開         |             |              |              |       |           |   |
|                               | A A                         | ッブページに戻る                          | 1象事業        | 十四十四百十五十十五十十 |              |       |           | h |
|                               |                             |                                   |             | 又援制度刘家事業     |              | このまま  |           |   |
| 市民が選びの                        | ぶ市民活動                       | 支援制度                              | ۲           | 承認待ち         |              |       |           |   |

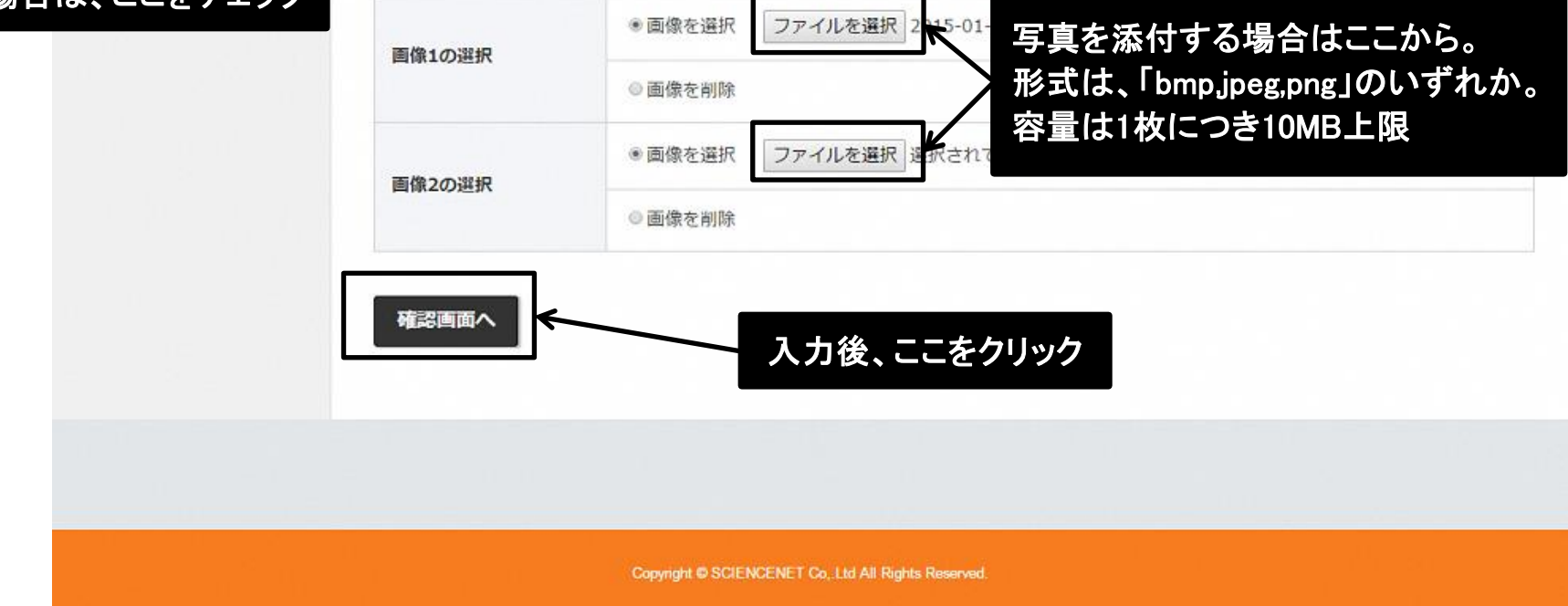

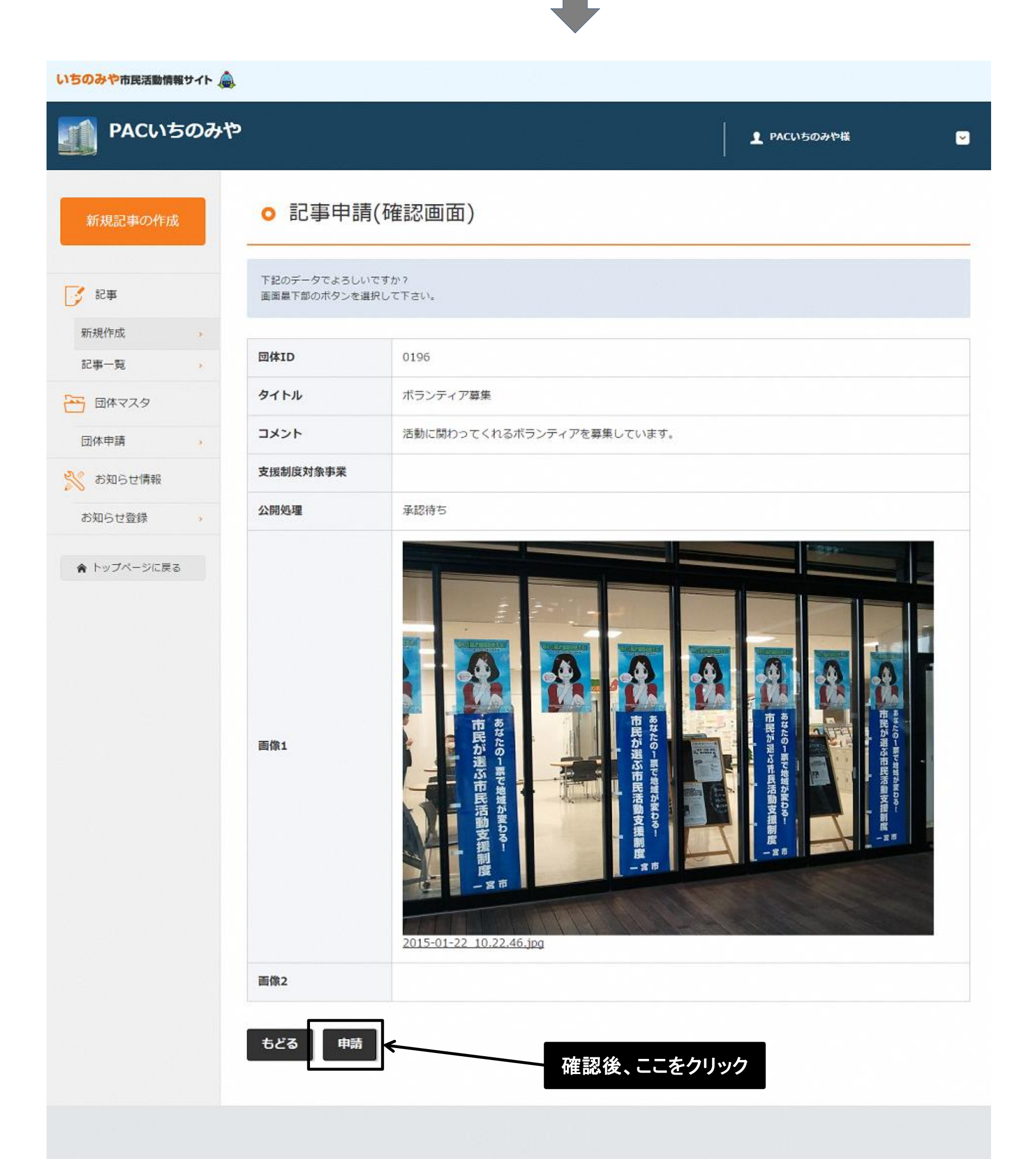

Copyright C SCIENCENET Co, Ltd All Rights Reserved.

### サイト上で表示される際は、団体名と日付が最初に表示され、その下に写真、 さらにその下にコメント欄に入力したものが 表示されます。

| 新規記事の作成                       | • 記事一覧                                                                                                    |                        |          |       |
|-------------------------------|----------------------------------------------------------------------------------------------------|------------------------|----------|-------|
| 奉53                           | ID<br>団体名                                                                                                    | 更新日                    | タイトル     |       |
| 新規作成                          | Ration 10196     PACいちのみや     PACいちのみや      PACいちのみや     PACいちのみや     PAC | 2017-03-24<br>11:32:49 | ボランティア募集 | 編集 削除 |
| 団体マスタ                         |                                                                                                    |                        |          |       |
|                               |                                                                                                    |                        |          |       |
| お知らせ情報                        |                                                                                                    | 由請受付終了                 | 7        |       |
| ☆ お知らせ情報 お知らせ登録 ・             |                                                                                                    | 申請受付終了                 | ſ        |       |
| ★ お知らせ情報 お知らせ登録 → ★ トップページに戻る |                                                                                                    | 申請受付終了                 |          |       |

※差戻しがあった場合

| いちのみや市民活動情報サイト     |                                                       |                    |                          |         |            |
|--------------------|-------------------------------------------------------|--------------------|--------------------------|---------|------------|
| PACいちのみや           |                                                       | ▲ PACいちのみや様        |                          |         |            |
| 新規記事の作成            | お知らせ情報                                                | こに差戻し理由が表示される      | ます。                      |         |            |
| 記事<br>新規作成         | <mark>事データに差し戻しがあります。</mark><br>ボランティア募集<br>戻しのテストです。 |                    |                          |         |            |
| 記事一覧               | いちのみや市民活動情報サイ                                         | ለት 🅭               |                          |         |            |
| 日本マタ               | 修正は PACいちの                                            | )みや                |                          | L PAC   | いちのみや様 🛛 🔽 |
| ☆ お知らせ情報<br>お知らせ登録 | カリック新規記事の作成                                           | ○ 記事一覧             |                          |         |            |
| ♠ トップページに戻る        | 1000 記事                                               | ID<br>団体名          | 更新日                      | タイトル    |            |
|                    | 新規作成<br>記事一覧                                          | > 0196<br>PACいちのみや | 2017-03-24<br>11:47:38 术 | ランティア募集 | · 插集 删除    |
|                    | 6                                                     |                    |                          |         |            |

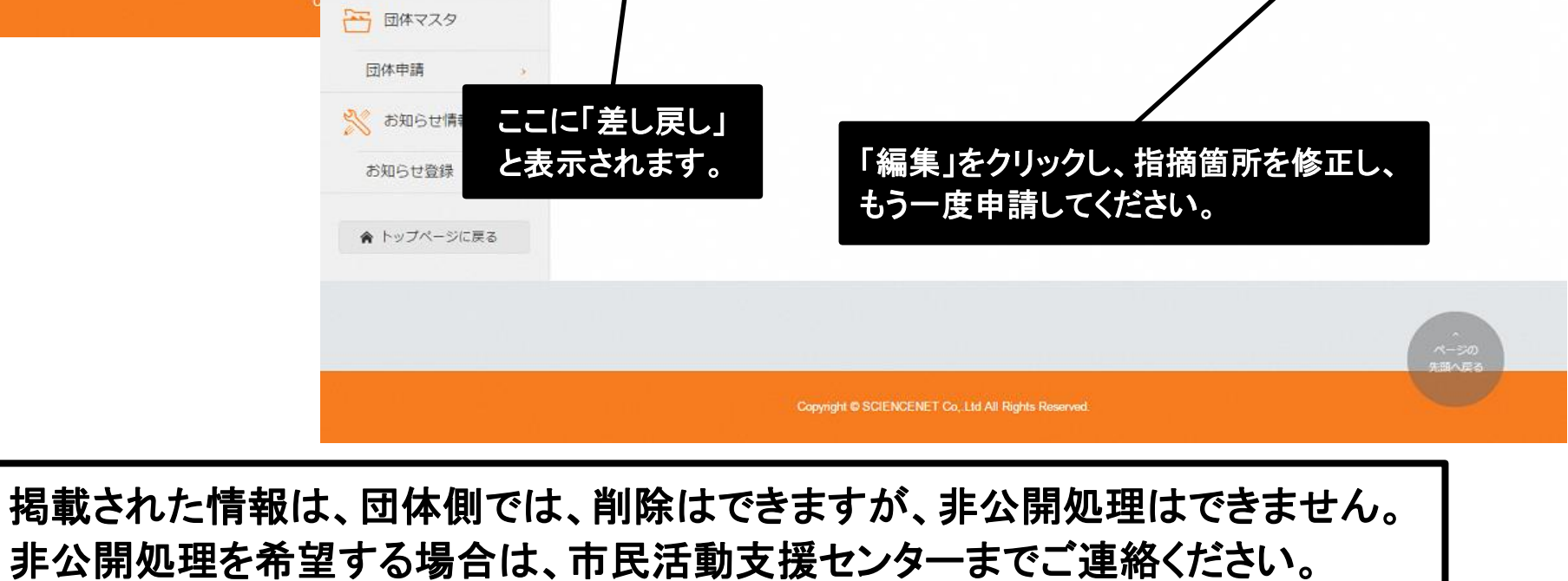

### ⑦ 団体情報の修正等

いちのみや市民活動情報サイト PACいちのみや 👤 PACいちのみや様 ~ O 団体更新申請 入力内容を確認し、必要に応じて修正等してください。 新規記事の作成 団体事務所、電話番号1・2、FAX番号の「公開・非公開」 についても、必ずご確認ください。 団体ID 0196 📝 記事 団体名 PACいちのみや 新規作成 必須項目 記事一覧 団体名(ふりがな) ぱっくいちのみや 必須項目 団体マスタ 団体申請 設立年 2011年 ~ 🔧 お知らせ情報 代表者名 瀬古 篤司 必須項目 お知らせ登録 代表者名(ふりがな) せこ あつし 必須項目 合トップページに戻る 事務所所在地 公開 · 非 公開 ◎非公開 ◎公開 必須項目 ₹ 491 - 0858 事務所所在地 「ふりがな」は、全角ひらがなのみ入力できます。 必須項目 - 宮市栄4-6-8 商工会議所ビル7F スペース、「」、()、・、数字等は入力できません。 団体URL http://www.pac138.org/ ◎1.保健、医療又は福祉の増進を図る活動 ◎2.社会教育の推進を図る活動 ◎3.まちづくりの推進を図る活動 4.観光の振興を図る活動 特定非営利活動促進法(NPO法) ◎ 5.農山漁村又は中山間地域の振興を図る活動 ◎6.学術、文化、芸術又はスポーツの振興を図る活動 別表に掲げる活動に分かれて ◎7.環境の保全を図る活動 ◎8.災害救援活動 います。 ◎ 9.地域安全活動 活動分野(主なもの) ◎10.人権の擁護又は平和の推進を図る活動 ーつだけ選択 11.国際協力の活動 必須項目 ◎ 12.男女共同参画社会の形成の促進を図る活動 ◎ 13.子どもの健全育成を図る活動 ◎ 14.情報化社会の発展を図る活動 ◎ 15.科学技術の振興を図る活動 ◎ 16.経済活動の活性化を図る活動 ◎17.職業能力の開発又は雇用機会の拡充を支援する活動 ◎18.消費者の保護を図る活動 ・19.前各号に掲げる活動を行う団体の運営又は活動に関する連絡、助言又は援助の活動 ◎20.その他 ■1.保健、医療又は福祉の増進を図る活動 □2.社会教育の推進を図る活動 ■3.まちづくりの推進を図る活動 ■4.観光の振興を図る活動 ■ 5.農山漁村又は中山間地域の振興を図る活動 ■6.学術、文化、芸術又はスポーツの振興を図る活動 □7.環境の保全を図る活動 ■ 8.災害救援活動 ■9.地域安全活動 活動分野(主なもの以 ■10.人権の擁護又は平和の推進を図る活動 外) ■11.国際協力の活動 複数選択可 □ 12.男女共同参画社会の形成の促進を図る活動 ■13.子どもの健全育成を図る活動

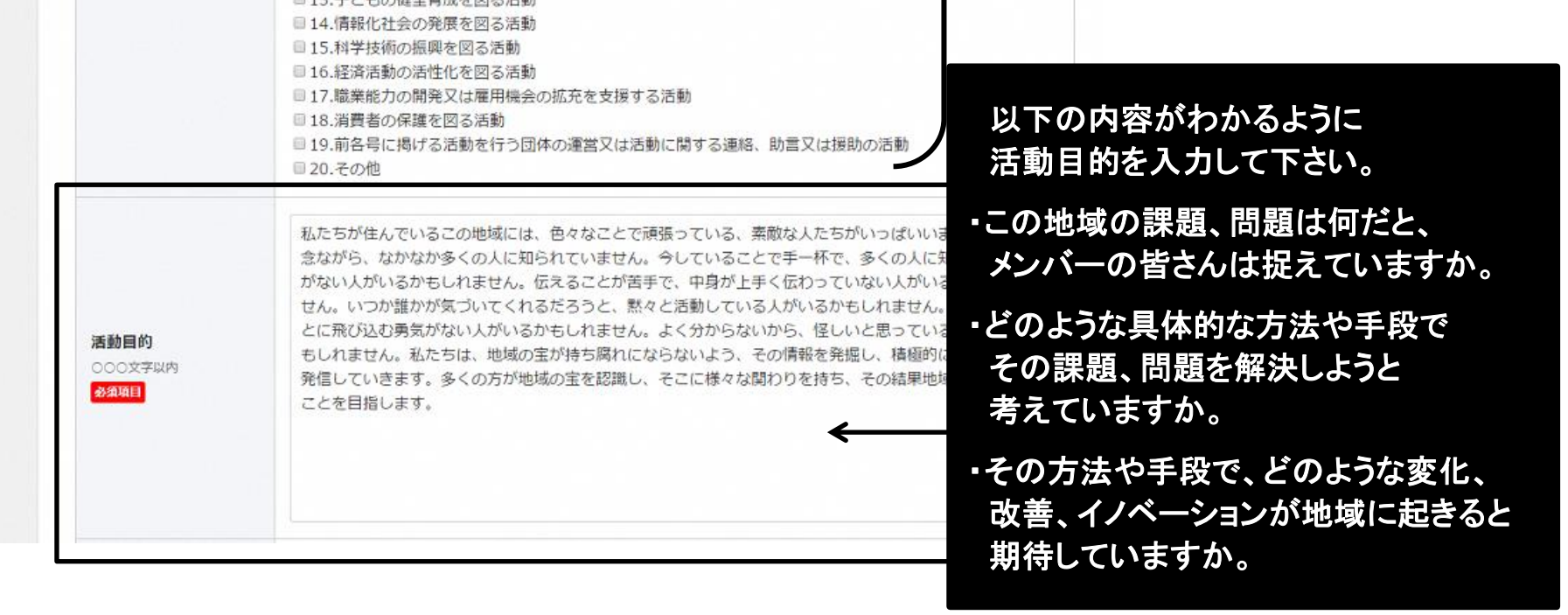

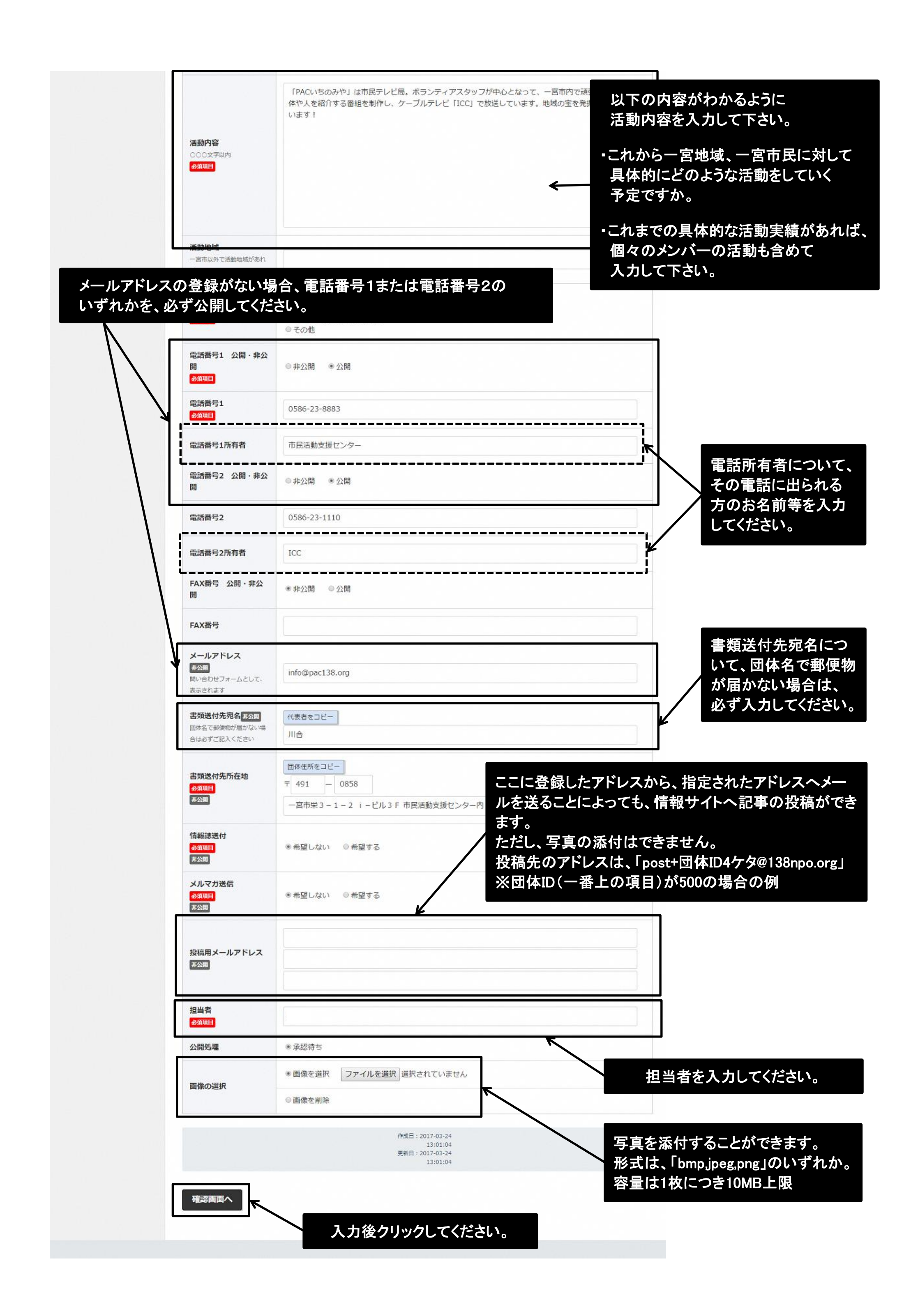

#### いちのみや市民活動情報サイト

| <b>II</b> PACいちのみや |                                | 👤 PACいちのみや様 🛛 💌                                                                                                    |         |
|--------------------|--------------------------------|----------------------------------------------------------------------------------------------------|---------|
| 新規記事の作成            | ○ 団体更新申                        | 請(確認画面) 入力内容を確認                                                                                                    | してください。 |
| 12事                | 下記のデータでよろしいです<br>画面最下部のボタンを選択し | か?<br>て下さい。                                                                                                    |         |
| 新規作成               |                                |                                                                                                    |         |
| 記事一覧               | 団体ID                           | 0196                                                                                                    |         |
| 一 団体マスタ            | 回体名                            | PACいちのみや                                                                                                    |         |
| 団体申請               | 回体名(ふりがな)                      | ぱっくいちのみや                                                                                                    |         |
| お知らせ情報             | 設立年                            | 2011                                                                                                    |         |
| お知らせ登録             | 代表者名                           | 瀬古 瀬古                                                                                                    |         |
|                    | 代表者名(ふりがな)                     | せこ あつし                                                                                                    |         |
| ▲ トップページに戻る        | 事務所所在地 公開 · 非<br>公開            | 公開                                                                                                    |         |
|                    | 事務所所在地                         | 〒491 0858 一宮市栄4 - 6 - 8 商工会議所ビル7 F                                                                                                    |         |
|                    | 団体URL                          | http://www.pac138.org/                                                                                                    |         |
|                    | 活動分野(主なもの)                     | 19.前各号に掲げる活動を行う団体の運営又は活動に関する連絡、助言又は援助の活動                                                                                                    |         |
|                    | 活動分野(主なもの以外)                   | 3.まちづくりの推進を図る活動                                                                                                    |         |
|                    | 活動目的                           | たまめ戻る 私たちが住んでいるこの地域には、色々なことで頑張っている、素敵な人たちがいっぱいいます。でも残念なが ら、なかなか多くの人に知られていません。今していることで手一杯で、多くの人に知らせる余裕かない人がい るかもしれません。伝えることが苦手で、中身が上手く伝わっていない人がいるかもしれません。いつか誰かが 気づいてくれるだろうと、黙々と活動している人がいるかもしれません。如らないことに飛び込む勇気がない人 がいるかもしれません。よく分からないから、怪しいと思っている人がいるかもしれません。私たちは、地域の 宝が持ち腐れにならないよう、その情報を発掘し、積極的に地域全体に発信していきます。多くの方が地域の宝 を認識し、そこに様々な関わりを持ち、その結果地域全体が輝くことを目指します。 |         |
|                    | 活動內容                           | 「PACいちのみや」は市民テレビ局。ボランティアスタッフが中心となって、一宮市内で頑張っている団体や人<br>を紹介する番組を制作し、ケーブルテレビ「ICC」で放送しています。地域の宝を発掘・発信しています!                                                                                                    |         |
|                    | 活動地域                           |                                                                                                    |         |
|                    | ボランティア募集                       | 随時募集している                                                                                                    |         |
|                    | 電話番号1 公開・非公<br>開               | 公開                                                                                                    |         |
|                    | 電話番号1                          | 0586-23-8883                                                                                                    |         |
|                    | 電話番号1所有者                       | 市民活動支援センター                                                                                                    |         |
|                    | 電話番号2 公開・非公<br>開               | 公開                                                                                                    |         |
|                    | 電話番号2                          | 0586-23-1110                                                                                                    |         |
|                    | 電話番号2所有者                       | ICC                                                                                                    |         |
|                    | FAX 公開·非公開                     | 非公開                                                                                                    |         |
|                    | FAX番号                          |                                                                                                    |         |
|                    | メールアドレス                        | info@pac138.org                                                                                                    |         |
|                    | 書類送付先所在地                       | 〒491-0858 一宮市栄 3 – 1 – 2 i – ビル 3 F 市民活動支援センター内                                                                                                    |         |
|                    | 書類送付先宛名                        | 川合                                                                                                    |         |
|                    | 情報該送付                          | <b>※</b> 頃(わ))                                                                                                    |         |

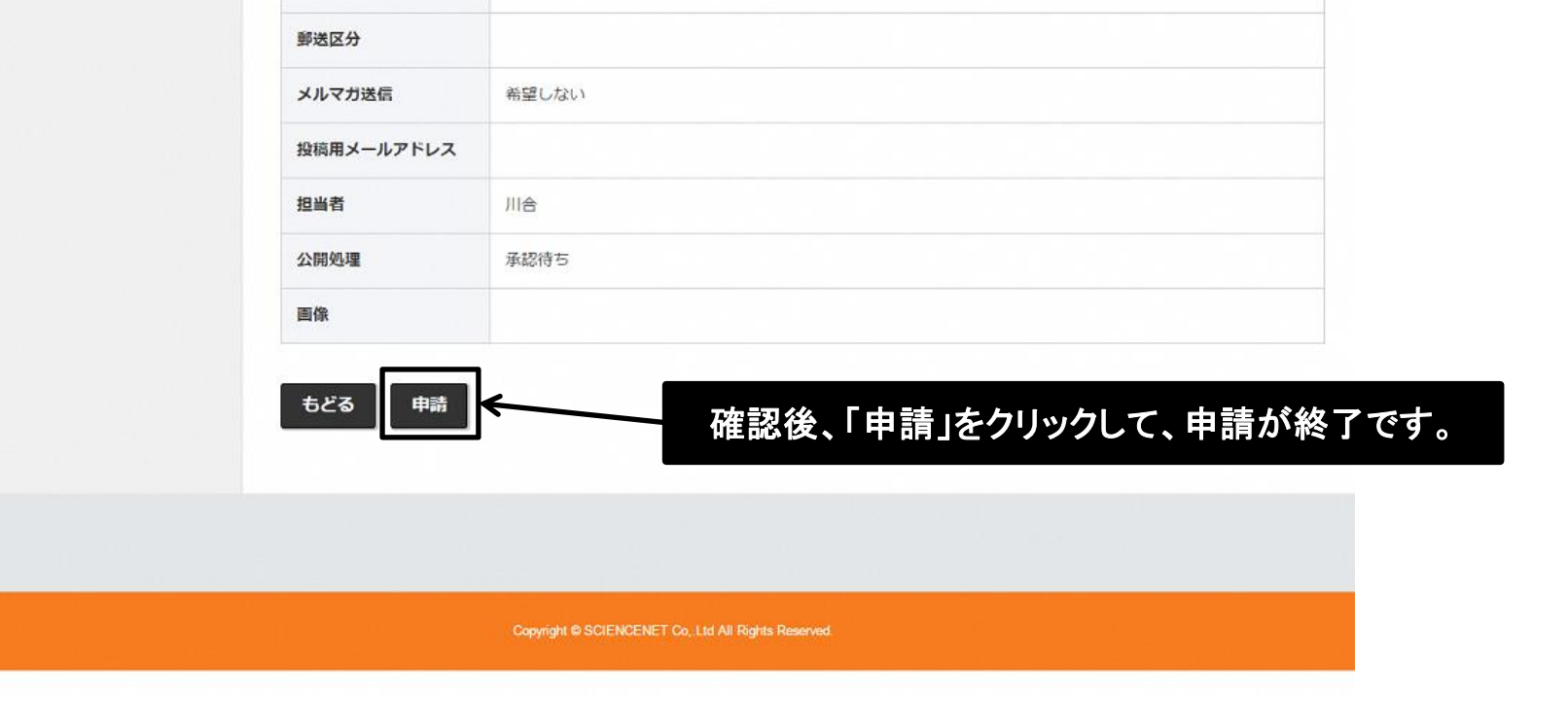

### ③ パスワードの変更

| いちのみや市民活動情報サイト     |              |                            |                               |                                                |                          |          |
|--------------------|--------------|----------------------------|-------------------------------|------------------------------------------------|--------------------------|----------|
| I PACいちのみや         |              |                            |                               | PACいちのみや様 🗾                                    |                          |          |
| 新規記事の作成            | • パスワード      | 変更                         |                               |                                                |                          |          |
|                    | ユーザー         | us0196                     |                               |                                                |                          |          |
| 5 記事<br>25-18/6 cf | 田在のバスワード     |                            |                               |                                                |                          |          |
| 記事一覧 ,             | 亦再後のパフロード == |                            |                               |                                                |                          |          |
| 団体マスタ              | 半角英数字8文字以上   |                            |                               |                                                |                          |          |
| 団体申請               | 変更後パスワード(確認) |                            |                               |                                                |                          |          |
| 1: ユーザー情報          | w.a          |                            |                               |                                                |                          |          |
| パスワード変更            | <u>A</u> P   |                            |                               |                                                |                          |          |
| ♠ トップページに戻る        |              |                            |                               |                                                |                          |          |
|                    |              |                            |                               |                                                | •                        |          |
|                    | いちのみや市民活動情報が | ታተኑ 💩                      |                               |                                                |                          |          |
|                    | PACU50       | ወみや                        |                               |                                                | PACいちのみや様 🛛 👻            |          |
|                    | 新規記事の作成      | • パスワード                    | 変更                            |                                                |                          |          |
|                    | [] 記事        | ユ <del>-ザ</del> -          | us0196                        |                                                |                          |          |
|                    | 新規作成         | 現在のバスワード                   | •••••                         | <b>←──</b> 現在のパ                                | スワードを入力して                | ください。    |
|                    | 記事一覧         | 変更後のバスワード 記号<br>半角英数字8文字以上 | •••••                         |                                                |                          |          |
|                    | 団体中請         | 変更後パスワード(確認)               | •••••                         | 変更後の                                           | パスワードを、半角芽               | 英数8文字以上で |
|                    | 1 ユーザー情報     |                            |                               | 」 設定し、21                                       | <b>固所に入力して&lt;7&lt;3</b> |          |
|                    | パスワード変更      | · 変更                       |                               |                                                |                          |          |
|                    | ♠ トップページに戻る  |                            | 入力後、変更                        | をクリックしてくださし                                    | , 1 <sub>0</sub>         |          |
|                    |              |                            |                               |                                                |                          |          |
|                    |              | いちのみや市民活動情報サイト             | <u>a</u>                      |                                                |                          |          |
|                    |              | PACいちのみ                    | や                             |                                                | 2 PACUSO                 | ወみや様 🗾   |
|                    |              | 新規記事の作成                    | • パスワード                       | 変更                                             |                          |          |
|                    |              |                            | パスワードの変更が完了しま                 | utz, 🗲                                         | 変更完了                     |          |
|                    |              | 新規作成                       | ユーザー                          | us0196                                         |                          |          |
|                    |              | 記事一覧                       | 現在のバスワード                      |                                                |                          |          |
|                    |              | 団体マスタ                      | 変更後のバスワード<br>記号<br>半角英数字8文字以上 |                                                |                          |          |
|                    |              | 団体申請 →                     | 変更後バスワード(確認)                  |                                                |                          |          |
|                    |              | 2: ユーザー情報                  |                               |                                                |                          |          |
|                    |              |                            | 変更                            |                                                |                          |          |
|                    |              | ★ トッノペーンに戻る                |                               |                                                |                          |          |
|                    |              |                            |                               |                                                |                          | -500     |
|                    |              |                            |                               | Copyright @ SCIENCENET Co., Ltd All Rights Res | served                   | 先踏入反名    |
|                    |              |                            |                               |                                                |                          |          |

### ④ ログアウト

# 作業終了後は、必ずログアウトしてください。

いちのみや市民活動情報サイト

| CL DODO FUIDEALININAR 2411. |                                                      |               |
|-----------------------------|------------------------------------------------------|---------------|
| III PACいちのみや                |                                                      | ▲ PACいちのみや様   |
| 新規記事の作成                     | <ul> <li>お知らせ情報</li> </ul>                           |               |
| 📝 記事                        |                                                      | ここをクリック       |
| 新規作成                        |                                                      |               |
| 記事一覧                        |                                                      |               |
| 団体マスタ                       |                                                      |               |
| 団体申請                        |                                                      |               |
| ■ ユーザー情報                    |                                                      |               |
| パスワード変更                     |                                                      |               |
| ♠ トップページに戻る                 |                                                      |               |
|                             |                                                      | ページの<br>年期へ戻る |
|                             | Copyright © SCIENCENET Co., Ltd All Rights Reserved. |               |
|                             |                                                      |               |
| いちのみや市民活動情報サイト 🎪            |                                                      |               |
| PACいちのみや                    |                                                      | ▲ PACいちのみや様   |
| 新規記事の作成                     | <ul><li>● お知らせ情報</li></ul>                           |               |
| 📝 記事                        |                                                      |               |
| 新規作成 >                      |                                                      | ログアウトをクリックし   |
| 記事一覧                        |                                                      | ログアウトできます。    |

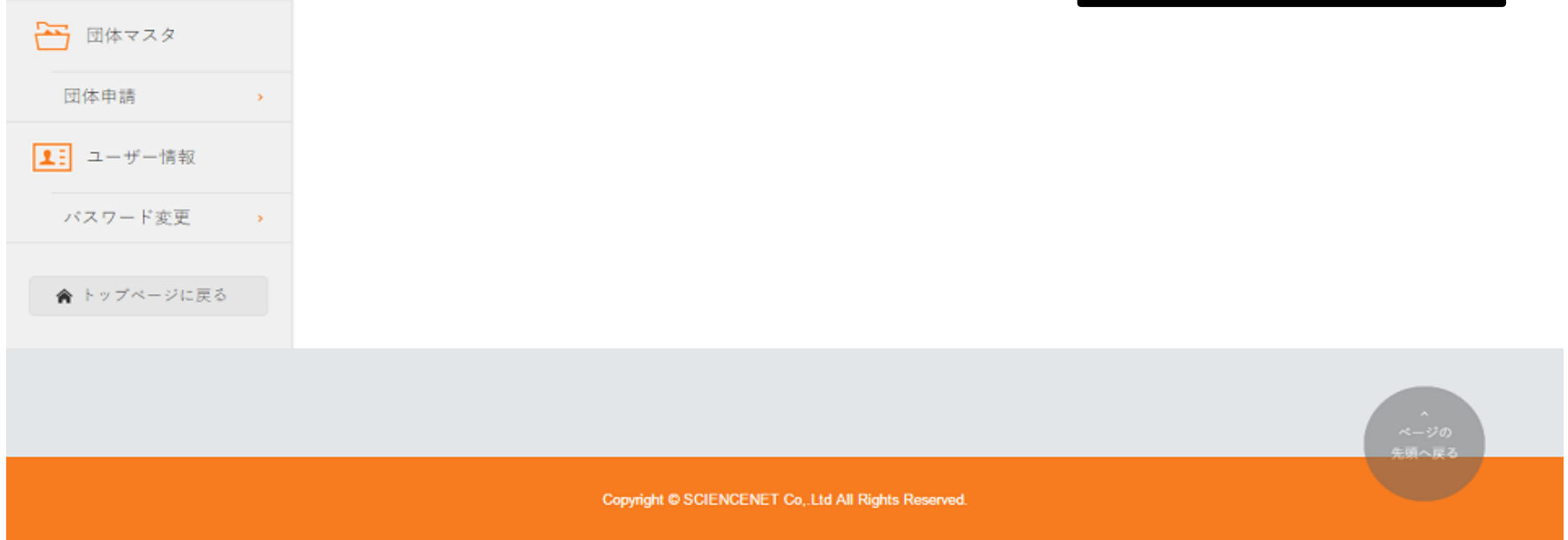